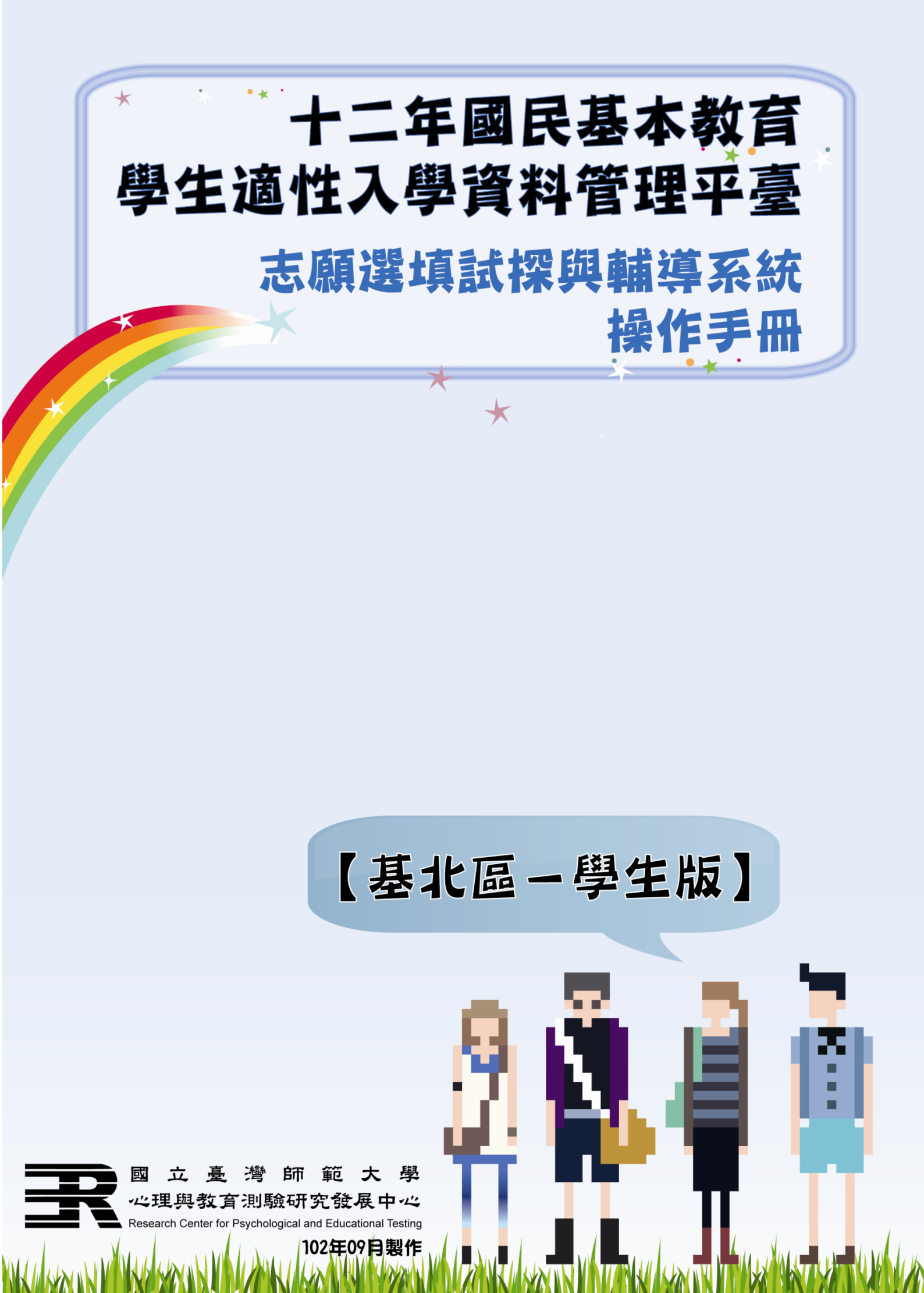

# 十二年國民基本教育學生適性入學資料管理平臺

## 志願選填試探與輔導系統操作手冊【學生版】

|   | 目次           |     |         |       |     |     |
|---|--------------|-----|---------|-------|-----|-----|
| 壹 | 、系統登入        | ••• | <br>••• | •••   | ••• | . 1 |
|   | 一、連結網址       | ••• | <br>••• | •••   | ••• | . 1 |
|   | 二、輸入帳號、密碼    | ••• | <br>••  | •••   | ••• | . 1 |
| 貳 | 、系統介紹        | ••• | <br>••  | •••   | ••• | . 2 |
|   | 一、修改使用者密碼    | ••• | <br>••• | • • • | ••• | . 2 |
|   | 二、選填說明       | ••• | <br>••• | •••   | ••• | . 2 |
|   | 三、招生學校基本資料   | ••• | <br>••• | • • • | ••• | . 2 |
|   | 四、【高中高職】志願選填 | ••• | <br>••  | •••   | ••• | . 3 |
|   | 五、【五專】志願選填   | ••• | <br>••• | • • • | ••• | . 4 |

### 

### 壹、系統登入

一、連結網址

請開啟網路瀏覽器,並連結至「十二年國民基本教育學生適性入學資料管理平臺」,網址為: http://12basic.nacpe.org.tw/。

2. 點選「【學生版】操作手冊」可下載手冊。

3. 選擇「就學區域」。

| +:            | 二年國民基本教育學生通性入學資料管理                                                | <u> </u>             |
|---------------|-------------------------------------------------------------------|----------------------|
| 志顧選塡試探與輔導系統   | 北部                                                                | _ 南部                 |
| 選擇您的就學區域      | 基北區( <u>臺北市</u> 新北市 基隆市)                                          | 臺南區                  |
|               | 桃連區( <u>桃園縣</u> <u>連江縣</u> )                                      | 高雄區                  |
|               | 竹苗區                                                               | 屏東區                  |
| 3             |                                                                   | 東部、離島                |
|               | <u>中投區</u>                                                        | <u>宜蘭區</u>           |
|               | <u>彰化區</u>                                                        | 花蓮區                  |
|               | <u>雲林區</u>                                                        | <u>臺東區</u>           |
|               | 嘉義區                                                               | 澎湖區                  |
|               |                                                                   | 金門區                  |
| 系 <b>統</b> 公告 | <ul> <li>「學生版」開放時間:102/10/17~102/10</li> <li>「教師版」資料下載</li> </ul> | )/30<br>冊下載 <b>2</b> |

國立臺灣師範大學心理與教育測驗研究發展中心 電話/ (02)3393-1160 傳真/ (02)2322-2865 Email/ <u>service@bctest.ntnu.edu.tw</u>

二、輸入帳號、密碼

- 1. 選擇「學生版」。
- 2. 利用下拉式選單選擇「就學國中」。
- 3. 輸入「身分證號」、「密碼」〔預設為出生年月日共6碼。例如:86年6
- 月1日,請填860601〕。
- 4. 按下「登入」,即可登入系統。

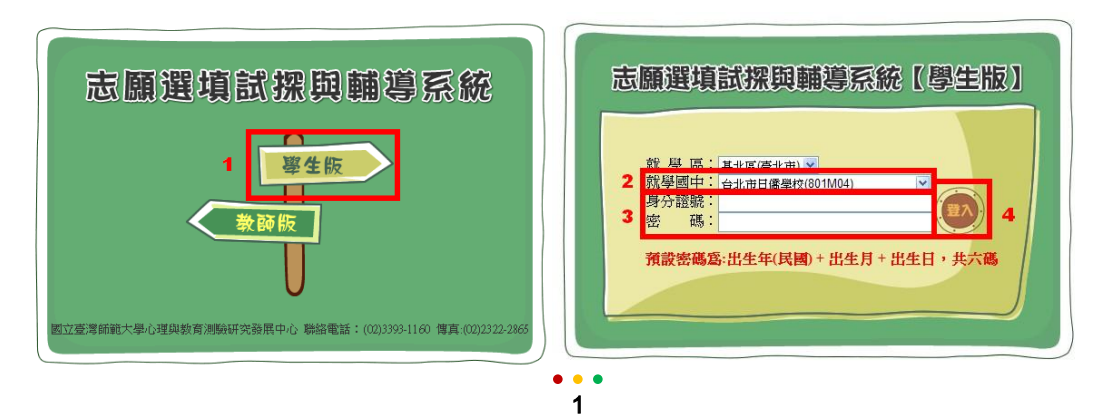

## 貳、系統介紹

一、修改使用者密碼

1. 第一次登入需修改密碼。

2. 請輸入目前密碼和新密碼〔16 個字元內,英文或數字均可〕。

3. 再次輸入新密碼。

4. 按下「變更密碼」,即可更新密碼。請妥慎保存並牢記密碼。

| 志願選填試探與輔導系統              | 帳號:A23***8722 <b>201</b>                         |
|--------------------------|--------------------------------------------------|
| 選填說明 招生學校資料 志願選項 修改使用者密碼 |                                                  |
| 變更您的密                    | : <b>石馬</b>                                      |
| 輸入[A23***8722]的新         | 2 目前密碼:<br>新密碼:<br>3 確認新密碼:<br>4 <b>樂</b> 更密碼 取消 |

二、選填說明

提供開放時間、志願選填方式說明、積分說明、注意事項等資訊。

三、招生學校基本資料

(一)招生學校基本資料一覽表

 點選「招生學校基本資料一覽表」,可查詢招生學校名稱、所在縣市、地 址、電話、網址等資訊。點選網址可連結至該校首頁。

2. 選擇「高中職」或「五專」。

3. 「高中職」可選擇「公立高中」、「公立高職」、「私立高中」、「私立高職」。

4. 「五專」可選擇「北區五專」、「中區五專」、「南區五專」。

| 志願選填試探與輔導系統 |                                                |                        |                       |              | 帳號:A23***8722                |
|-------------|------------------------------------------------|------------------------|-----------------------|--------------|------------------------------|
| 選塡說明 <br>1  | 招生學校答料」 志願課<br>招生學校基本資料 一覧<br>REII(人学招生石領一覧    | 道」修改使用者密码<br>表         | <b>B</b> I            |              |                              |
| ◎高中職 學校代碼   | ●五專 公立高中 ▲ • • • • • • • • • • • • • • • • • • | <b>5 - 4</b><br>學校所在縣市 | 學校地址                  | 學校電話         | 學校網址                         |
| 010301      | 國立華僑中學                                         | [01]新北市                | [220]新北市板橋區大觀路一段32號   | (02)29684131 | http://www.nocsh.ntpc.edu.tw |
| 013303      | 市立泰山高中                                         | [01]新北市                | [243]新北市泰山區辭修路7號      | (02)22963625 | http://www.tssh.ntpc.edu.tw  |
| 040004      | 古立振铸宣由                                         | [01]#44-16-35          | [220]蛇北古根接面六儿版 . 脉25帧 | (02)20602500 | http://www.pooh.ptp.p.odu.tu |

(二)免試入學招生名額一覽表

1. 點選「免試入學招生名額一覽表」,可查詢招生學校科組、名額資料。

2. 選擇「高中職」或「五專」。

3. 「高中職」可選擇「公立高中」「公立高職」「私立高中」「私立高職」。

4. 「五專」可選擇「北區五專」「中區五專」「南區五專」。

| 志願選               | 填試探與輔導系                      | 系統                                               |      |    |    |      |
|-------------------|------------------------------|--------------------------------------------------|------|----|----|------|
| 選塡說明 <br>:        | 招生學校資料   志願選<br>招生學校基本資料 - 曾 | 矍塤│修改使用結<br>──────────────────────────────────── | 皆密碼  |    |    |      |
| <b>1</b><br>◎ 高中職 | ● 五專 公立高中 ▼                  | 表<br>3.4                                         |      |    |    |      |
| 學校代碼              | 學校名稱                         | 科組代碼                                             | 科組名稱 | 性別 | 部別 | 招生名額 |
| 010301            | 國立華僑中學                       | 109                                              | 綜合高中 | 不分 | 日間 | 286  |
| 013303            | 市立泰山高中                       | 101                                              | 普通科  | 不分 | 日間 | 273  |
| 013303            | 市立泰山高中                       | 301                                              | 機械科  | 不分 | 日間 | 60   |

#### 四、【高中高職】志願選填

1. 選擇「高中高職」。

2. 顯示個人「基本資料」,包含姓名、所屬國中、班級、座號。

 系統自動帶出個人「超額比序項目積分」〔不含國中教育會考積分。志願 序積分顯示於下方選填區〕。

| 志       | 願選填試挧                               | 與輔導                            | 系統                             |               |                    |               |
|---------|-------------------------------------|--------------------------------|--------------------------------|---------------|--------------------|---------------|
| 淝       | 塡說明 招生學校                            | (讀志願)<br>家庭                    | 選塡修改使用                         | 者密碼           |                    |               |
| 0       | <b>1</b><br>高中高職 ○ 五朝               | Ş.                             | 2                              |               |                    |               |
| 姓       | 名:林○婷 所<br>師比宮頂日積点()                | [屬國中:市]<br>不今國中教者              | 立西松高中附言<br>(1)                 | 设國中 班         | 級:01               | 座號:05         |
| 姓和超     | 名:林○婷 所<br>額比序項目積分(3                | 「屬國中:市」<br>不含國中教育              | 立西松高中附言<br>育會考):               | 愛國中 班         | 級:01               | 座號:05         |
| 姓祖      | 名:林○婷  所<br>顔比序項目積分(<br>項目          | 屬國中:市<br>不含國中教育<br>分項目         | 立西松高中附言<br>育會考):<br>分項目積分      | 費國中 班<br>項目積分 | 級 : 01<br><b>3</b> | <u>座</u> 號:05 |
| 姓:<br>超 | 名:林○婷 所<br>額比序項目積分(<br>項目<br>多元學習表現 | 屬國中:市<br>不含國中教育<br>分項目<br>均衡學習 | 立西松高中附言<br>寄會考):<br>分項目積分<br>0 | 受國中 班         | 級:01<br><b>3</b>   | 座號:05         |

「選填志願」:依序選擇「學校類別」、「學校名稱」、「科班名稱」,科班名
 稱後面有該科班招生名額。選定後按「加入」,該志願即出現在志願序第一
 列,並在右方顯示該志願對應的「志願積分」及「累積積分〔不含會考〕」。

可依此步驟增加志願。

5. 選填區提示目前已選填校數,以及可選填的校數上限。

 6. 如要更改志願順序,請點選該志願,利用「上移」或「下移」鍵,即可調 整志願順序。

| PRODUCT PROTOCOL |     |                |        |     |      | 4          |    |  |
|------------------|-----|----------------|--------|-----|------|------------|----|--|
| 流水號              | 志願序 | 志願             | 群科     | 名額  | 志願積分 | 累積積分(不含會考) | 删除 |  |
| 1                | 1   | 市立瑞芳高工,綜合高中    | 學術群    | 128 | 30   | 30         | 刪除 |  |
| 2                | 1   | 市立瑞芳高工,機械科     | 機械群    | 32  | 30   | 30         | 刪除 |  |
| 3                | 1   | 市立瑞芳高工,資訊科     | 電機與電子群 | 32  | 30   | 30         | 刪除 |  |
| 4                | 1   | 市立瑞芳高工,電子科     | 電機與電子群 | 32  | 30   | 30         | 刪除 |  |
| 5                | 1   | 市立瑞芳高工,電機科     | 電機與電子群 | 32  | 30   | 30         | 刪除 |  |
| 6                | 1   | 市立瑞芳高工,建築科     | 土木與建築群 | 32  | 30   | 30         | 刪除 |  |
| 7                | 1   | 市立瑞芳高工,土木科     | 土木與建築群 | 32  | 30   | 30         | 刪除 |  |
| 8                | 1   | 市立瑞芳高工,電腦機械製圖科 | 機械群    | 32  | 30   | 30         | 刪除 |  |

7. 如想移除一筆志願,請點選該志願,並選取「刪除」鍵刪除。

如想刪除所有志願,請選取「全刪除」鍵,將跳出對話視窗確認是否全部
 刪除。確認請點選「確定」,或點選「取消」回到上一步驟。

9. 志願確認後請務必點選「儲存」,否則登出或離開網頁之後,志願將清空。

| i中 ≥<br>眞校數 | 國立華僑日<br>11校/上降 | ₽學 ≥ [綜合高中(日),學術群,名額:2<br>限30校 | 86 💌 [加] | 29  | 都存 <u>全</u> 刪除 | 8          |    |
|-------------|-----------------|--------------------------------|----------|-----|----------------|------------|----|
| 沐號          | 志願序             | 志願                             | 群科       | 名額  | 志願積分           | 累積積分(不含會考) | 删除 |
| 1           | 1               | 國立華僑中學,綜合高中(日)                 | 學術群      | 286 | 30             | 307        | 刪除 |
| 2           | 2               | 市立新店高中,普通科(日)                  | 學術群      | 370 | 29             | 29         | 刪除 |
| 3           | 3               | 市立新北高中,普通科(日)                  | 學術群      | 410 | 28             | 28         | 刪除 |
| 4           | 4               | 市立海山高中,普通科(日)                  | 學術群      | 198 | 27             | 27         | 刪除 |
| 5           | 5               | 市立三重高中,普通科(日)                  | 學術群      | 234 | 26             | 26         | 刪除 |
| 6           | 6               | 市立永平高中,普通科(日)                  | 學術群      | 220 | 25             | 25         | 刪除 |
| 7           | 7               | 市立樹林高中,普通科(日)                  | 學術群      | 312 | 24             | 24         | 刪除 |
| 8           | 8               | 市立明德高中,普通科(日)                  | 學術群      | 220 | 23             | 23         | 刪除 |
| 9           | 9               | 市立秀峰高中,普通科(日)                  | 學術群      | 224 | 22             | 22         | 刪除 |
| 10          | 10              | 市立金山高中,綜合高中(日)                 | 學術群      | 130 | 21             | 21         | 刪除 |
| 11          | 11              | 市立安康高中,普通科(日)                  | 學術群      | 190 | 20             | 20         | 刪除 |

#### 五、【五專】志願選填

1. 選擇「五專」。

2. 「選填志願」分北、中、南三區,每區可選擇一校。

 點選「學校名稱」、「科班名稱」,科班名稱後面有該科班招生名額。選定 後按「加入」,該志願即出現在志願序第一列。可依此步驟增加志願。 4. 增加第二和第三志願將出現提示訊息。

 如要更改志願順序,請點選該志願,利用「上移」或「下移」鍵,即可調 整志願順序。

| 志願選填試探與輔導系統                                                                            |
|----------------------------------------------------------------------------------------|
| 選辑說明 招生學校資料 <mark> 志願選辑</mark>  修改使用者密碼                                                |
|                                                                                        |
| 1<br>○ 宣山宣聯 ◎ 五車                                                                       |
| ○周中間報 ○日中間報 ○五字 姓名:吳○ 所屬國中:縣立 國中 班級:01 座號:04                                           |
| 2 3<br>中區 ≥ 國立臺中科技大學 ≥ 應用英語科,名額:32 ≥ 節次 備存 全刪除                                         |
| 志願序 志願 名額 1000 一                                                                       |
| 1     大乗科技大學,商務暨觀光英語科     33     1     5       2     國立臺中科技大學,應用英語科     32     1     1 |
| <b>朔</b> 頁訊息                                                                           |
| 4 2 您難得於北、中、南各選一校報名,但所有五專皆於同一天辦理現場登記分發報到作業,請您審慎選擇分發當天欲前往之學校                            |
| 確定                                                                                     |
|                                                                                        |

6. 如想移除一筆志願,請點選該志願,並選取「刪除」鍵刪除。

7. 如想刪除所有志願,請選取「全刪除」鍵,將跳出對話視窗確認是否全部
 刪除。確認請點選「確定」,或點選「取消」回到上一步驟。

8. 志願確認後請務必點選「儲存」,否則登出或離開網頁之後,志願將清空。

| 与:吳○   | 所屬國中:縣立國中       | 班級:01 | 座號:04 | 8  | 7   |
|--------|-----------------|-------|-------|----|-----|
| ā 🔽 大華 | 科技大學            | 32    | 🔽 🔟   | 儲存 | 全刪附 |
| 志願序    | 志願              | 名額    | 删除 🔼  |    |     |
| 1      | 大華科技大學,商務暨觀光英語科 | 33    |       |    |     |
|        |                 | 32    |       |    |     |
| 2      | 國立堂中科技大學,應用與語科  | UL    |       |    |     |

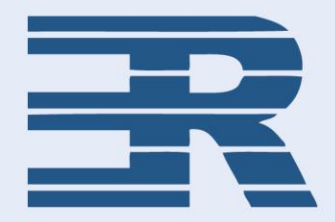

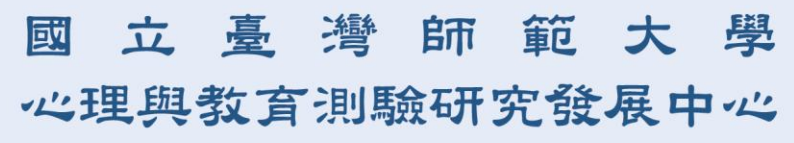

Research Center for Psychological and Educational Testing

- 地址:106臺北市大安區和平東路一段129號(綜合大樓五樓) 電話:(02)3393-1160
- 傳真:(02)2322-2865
- 信箱:service@bctest.ntnu.edu.tw